## Installare e configurare FindIT Network Manager e FindIT Network Probe su Oracle VM VirtualBox Manager

## Obiettivo

Cisco FindIT Network Management offre strumenti che semplificano il monitoraggio, la gestione e la configurazione dei dispositivi di rete Cisco serie 100-500, come switch, router e punti di accesso wireless (WAP), tramite il browser Web. Riceve inoltre notifiche relative ai dispositivi e al supporto Cisco, come la disponibilità di nuovo firmware, lo stato dei dispositivi, gli aggiornamenti delle impostazioni di rete e qualsiasi dispositivo connesso non più in garanzia o coperto da un contratto di supporto.

FindIT Network Management è un'applicazione distribuita costituita da due componenti o interfacce separate: una o più sonde denominate FindIT Network Probe e un unico gestore denominato FindIT Network Manager.

Un'istanza di FindIT Network Probe installata in ciascun sito della rete esegue l'individuazione della rete e comunica direttamente con ciascun dispositivo Cisco. In una rete a sito singolo, è possibile scegliere di eseguire un'istanza autonoma di FindIT Network Probe. Tuttavia, se la rete comprende più siti, è possibile installare FindIT Network Manager in una posizione comoda e associare ciascuna sonda al manager. Dall'interfaccia di Manager è possibile ottenere una visualizzazione di alto livello dello stato di tutti i siti della rete e connettersi alla sonda installata in un particolare sito per visualizzare informazioni dettagliate su quel sito.

In questo documento viene spiegato come installare e configurare FindIT Network Manager e FindIT Network Probe utilizzando Oracle VM VirtualBox Manager.

## Installare FindIT Network Manager in Oracle VM VirtualBox Manager

### Installa FindIT Network Manager

Per distribuire l'immagine della macchina virtuale (VM) di Open Virtual Appliance (OVA) in Oracle VM VirtualBox Manager, attenersi alla procedura seguente.

Passaggio 1. Scaricare l'immagine VM di FindIT Network Manager OVA dal <u>sito Cisco Small</u> <u>Business</u>.

Passaggio 2. Eseguire Oracle VM VirtualBox Manager sul server o sul computer.

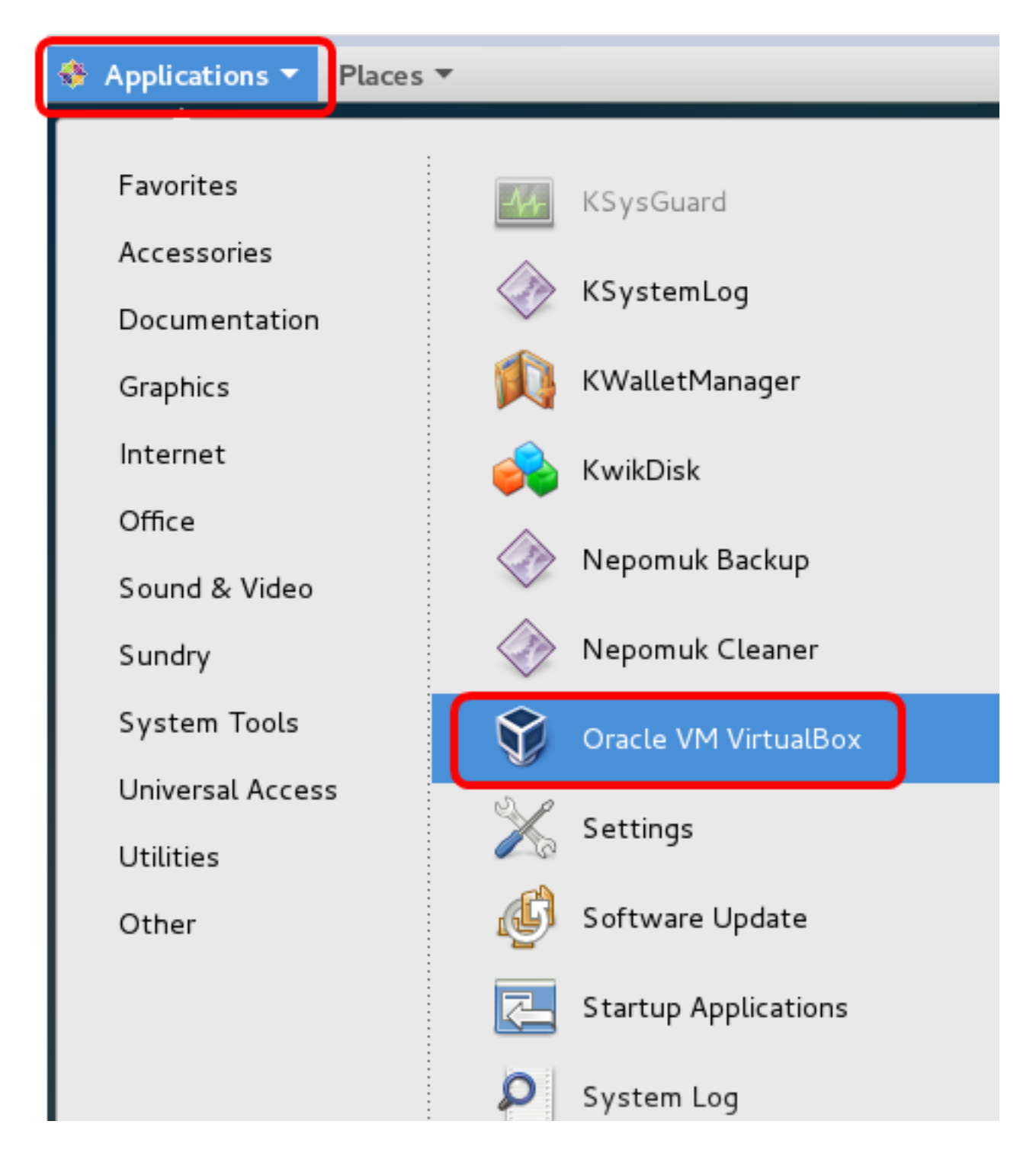

Nota: In questo esempio viene utilizzato il sistema operativo CentOS 7.

Passaggio 3. Fare clic su File > Importa accessorio.

|                                    | Oracle V                              | M VirtualBox Manager                                                                                            |
|------------------------------------|---------------------------------------|----------------------------------------------------------------------------------------------------|
| <u>File M</u> achine <u>H</u> elp  |                                       |                                                                                                    |
| Preferences                        | Ctrl+G                                |                                                                                                    |
| 🗿 Import Appliance                 | Ctrl+I                                |                                                                                                    |
| 🚯 Export Appliance                 | Ctrl+E                                |                                                                                                    |
| 📴 ⊻irtual Media Manager            | Ctrl+D                                | 1                                                                                                    |
| <u>N</u> etwork Operations Manager |                                       | at any                                                                                                    |
|                                    | 2                                     | /stem:                                                                                                    |
| 🛕 <u>R</u> eset All Warnings       |                                       |                                                                                                    |
| <b>⊽</b> E <u>x</u> it             | Ctrl+Q<br>Boot Order:<br>Acceleration | y: 512 MB<br>Floppy, Optical,<br>Hard Disk<br>: VT-x/AMD-V, Nested<br>Paging, PAE/NX, KVM<br>Paravirtualization |
|                                    | 📃 Display                             |                                                                                                    |

Passaggio 4. Fare clic sul pulsante Sfoglia.

| Import Virtual Appliance                                                                                                    |    |
|----------------------------------------------------------------------------------------------------|----|
| Appliance to import                                                                                                    |    |
| VirtualBox currently supports importing appliances saved in the<br>Open Virtualization Format (OVF). To continue, select the file to<br>import below. |    |
|                                                                                                    |    |
|                                                                                                    |    |
|                                                                                                    |    |
|                                                                                                    |    |
|                                                                                                    |    |
|                                                                                                    |    |
|                                                                                                    |    |
|                                                                                                    |    |
|                                                                                                    |    |
| Expert Mode < Back Next > Cano                                                                                                    | el |

Passaggio 5. Fare clic sull'immagine OAV scaricata al passaggio 1, quindi fare clic su Apri.

|    | Please choose a virtual appl           | iance file t | o import |         |            |              |    |
|----|----------------------------------------|--------------|----------|---------|------------|--------------|----|
|    | ]/root/Downloads                       |              | •        | • > ¢   |            | ::           |    |
| er | Name                                   | Size         | Туре     | Date Mo | dified     |              |    |
|    | 📄 Cent0S68-Find928.ova                 | 1.24 GB      | ova File | 10/4/16 | 1:13/      | AM           |    |
|    | penwki-Findi301.ova                    | 95.2 MB      | ova File | 10/3/1  | :36 PI     | М            |    |
|    |                                        |              |          |         |            |              |    |
|    |                                        |              |          |         |            |              |    |
|    |                                        |              |          |         |            |              |    |
| :  |                                        |              |          |         |            |              |    |
| 1  |                                        |              |          |         |            |              |    |
|    |                                        |              |          |         |            |              |    |
|    |                                        |              |          |         |            |              |    |
|    |                                        |              |          |         |            |              |    |
|    |                                        |              |          |         |            |              |    |
|    |                                        |              |          |         |            |              |    |
|    |                                        |              |          |         |            |              |    |
| Ce | nt0S68-FindITManager-1.0.0.201609      | 28-beta5.o   | va       |         |            | <u>)</u> pen |    |
| Op | en Virtualization Format (*.ova *.ovf) |              |          | •       | ) <u>c</u> | ance         | el |

Passaggio 6. Fare clic su Avanti per continuare.

## Appliance to import

VirtualBox currently supports importing appliances saved in the Open Virtualization Format (OVF). To continue, select the file to import below.

| Downloads/Cent0S68-FindITManager-1.0.0 | .20160928.ov   | a 🛛 🗔  |
|----------------------------------------|----------------|--------|
|                                        |                |        |
|                                        |                |        |
|                                        |                |        |
|                                        |                |        |
|                                        |                |        |
|                                        |                |        |
|                                        |                |        |
|                                        |                |        |
|                                        |                |        |
|                                        |                |        |
|                                        |                |        |
|                                        |                |        |
|                                        |                |        |
|                                        |                |        |
|                                        |                |        |
|                                        |                |        |
|                                        |                |        |
| <u>Expert Mode</u> < Back              | <u>N</u> ext > | Cancel |
|                                        |                |        |

Passaggio 7. (Facoltativo) Fare doppio clic sul campo *Nome* per modificare il nome dell'accessorio.

## Appliance settings

These are the virtual machines contained in the appliance and the suggested settings of the imported VirtualBox machines. You can change many of the properties shown by double-clicking on the items and disable others using the check boxes below.

| Description                                                     | Configuration          |  |  |
|-----------------------------------------------------------------|------------------------|--|--|
| Virtual System 1                                                |                        |  |  |
| 😸 Name                                                          | FindIT Network Manager |  |  |
| 🗮 Guest OS Type                                                 | 🖉 Red Hat (64-bit)     |  |  |
| CPU                                                             | 1                      |  |  |
| RAM                                                             | 2048 MB                |  |  |
| 💾 Floppy                                                        | ✓                      |  |  |
|                                                                 | v                      |  |  |
| <u>R</u> einitialize the MAC address of Appliance is not signed | all network cards      |  |  |
| Restore Defaults                                                | Back Import Cancel     |  |  |

Nota: Nell'esempio viene utilizzato FindIT Network Manager.

Passaggio 8. Fare clic su Importa.

**Nota:** Dopo la corretta distribuzione, FindIT Network Manager verrà visualizzato nell'elenco delle macchine virtuali.

Passaggio 9. Nel riquadro sinistro fare clic per scegliere l'accessorio FindIT Network Manager distribuito.

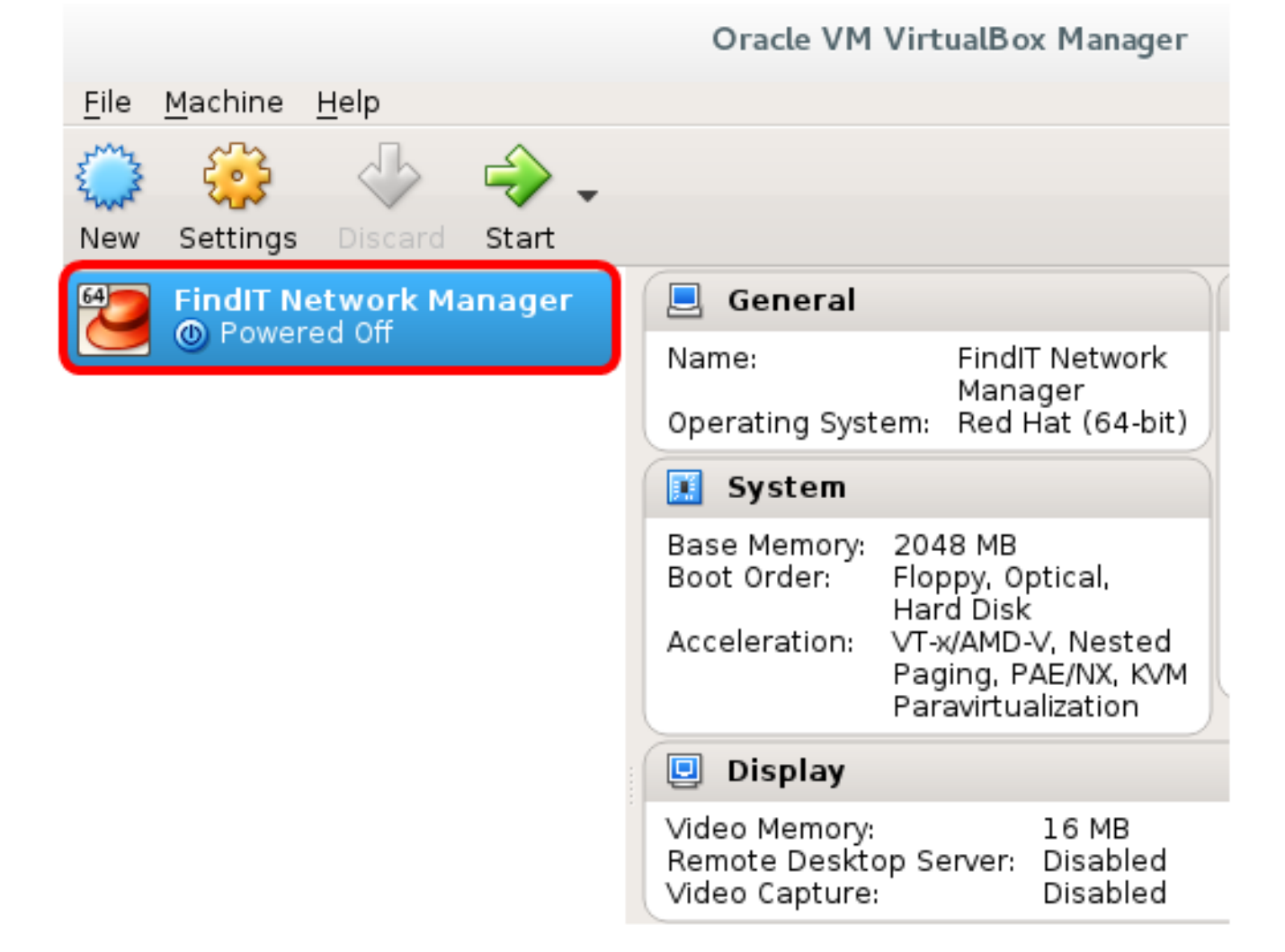

Passaggio 10. Fare clic su Start per accedere alla console della macchina virtuale.

### Configurare FindIT Network Manager distribuito

Una volta completata la distribuzione di FindIT Network Manager utilizzando la macchina virtuale preferita, eseguire la procedura seguente per configurare la macchina virtuale.

Passaggio 1. Accedere alla console della macchina virtuale FindIT Network Manager.

Passaggio 2. Accedere alla console utilizzando il nome utente e la password predefiniti: cisco/cisco

FindITManager login: **cisco** Password: **cisco** 

Passaggio 3. Quando ti viene richiesto di modificare la password dell'account cisco, immetti la password corrente.

CentOS release 6.8 (Final) Kernel 2.6.32-642.3.1.el6.x86\_64 on an x86\_64 FindITManager login: cisco Password: You are required to change your password immediately (root enforced) Changing password for cisco. (current) UNIX password:

Passaggio 4. Inserisci e digita nuovamente la nuova password per l'account cisco.

CentOS release 6.8 (Final) Kernel 2.6.32-642.3.1.el6.x86\_64 on an x86\_64 FindITManager login: cisco Password: You are required to change your password immediately (root enforced) Changing password for cisco. (current) UNIX password: New password: Retype new password:

Verranno visualizzati l'indirizzo IP DHCP e gli indirizzi dell'interfaccia utente di amministrazione.

CentOS release 6.8 (Final) Kernel 2.6.32-642.3.1.el6.x86\_64 on an x86\_64 FindITManager login: cisco Password : You are required to change your password immediately (root enforced) Changing password for cisco. (current) UNIX password: New password: Retype new password: | |.----| |\_ \_'\_<sub>i</sub> 1 1.-1 11 1 \_ 1\_1 ł \_!\_\_\_\_\_; ;\_\_\_; \_\_\_\_;\_\_\_;\_\_\_;\_\_\_;\_\_ 1\_11\_1\_1\_1 . . FindIT Manager (1.0.0.20160928-beta) Powered by CentOS release 6.8 (Final) IP Address: 192.168.1.101 Administration GUI: https://192.168.1.101 Enter 'sudo config\_vm' to change platform settings and set a static IP a [cisco@FindITManager ~1\$ \_

**Nota:** Nell'esempio, l'indirizzo IP di FindIT Network Manager è 192.168.1.101 e l'indirizzo dell'interfaccia utente di amministrazione è https://192.168.1.101.

Passaggio 5. Immettere il comando **sudoconfig\_vm** per avviare la configurazione guidata iniziale.

[cisco@FindITManager cisco]\$ sudo config\_vm

Passaggio 6. Immettere la password per sudo. La password predefinita è cisco. Se è stata modificata, immettere la nuova password.

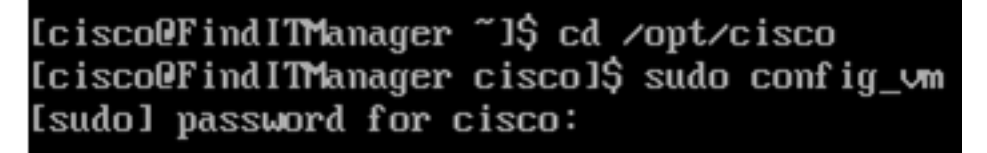

Passaggio 7. Immettere **y** per Yes (Sì) o **n** per No nella configurazione guidata per configurare il nome host, la rete, il server NTP e il fuso orario.

Config a hostname ? (y/n) : y

Passaggio 8. (Facoltativo) Se si specifica DHCP durante la configurazione della rete, immettere il comando **ifconfig** per controllare l'indirizzo IP assegnato e memorizzarlo. È possibile configurare anche un indirizzo IP statico.

```
[cisco@FindITManager cisco]$ ifconfig
```

A questo punto, è necessario aver completato l'installazione di FindIT Network Manager sulla macchina virtuale.

per informazioni su come accedere e configurare le impostazioni iniziali di FindIT Network Manager, fare clic <u>qui</u> per istruzioni.

# Installare FindIT Network Probe su Oracle VM VirtualBox Manager

### Installa FindIT Network Probe

Seguire questi passi per distribuire l'immagine VM di OVA in Oracle VM VirtualBox Manager.

Passaggio 1. Scaricare l'immagine VM FindIT Network Probe OVA dal <u>sito Cisco per piccole</u> <u>imprese</u>.

Passaggio 2. Eseguire VirtualBox Manager sul server o sul computer.

| 🚸 Applications 🔻 Places | <b>▼</b>             |
|-------------------------|----------------------|
| Favorites               | Man KSun Gunnel      |
| Accessories             | KSysGuard            |
| Documentation           | KSystemLog           |
| Graphics                | 📢 KWalletManager     |
| Internet                | 🦂 KwikDisk           |
| Office                  |                      |
| Sound & Video           | Перопик васкир       |
| Sundry                  | Nepomuk Cleaner      |
| System Tools            | Oracle VM VirtualBox |
| Universal Access        | Sattings             |
| Utilities               | Settings             |
| Other                   | 🕼 Software Update    |
|                         | Startup Applications |
|                         | 🔎 System Log         |

Nota: In questo esempio viene utilizzato il sistema operativo CentOS 7.

Passaggio 3. Fare clic su File > Importa accessorio.

| <u>File M</u> achine <u>H</u> elp |               |                                           |
|-----------------------------------|---------------|-------------------------------------------|
| <u>P</u> references               | Ctrl+G        |                                           |
| 🔊 Import Appliance                | Ctrl+I        |                                           |
| 🚯 Export Appliance                | Ctrl+E        |                                           |
| 💽 ⊻irtual Media Manager           | Ctrl+D        |                                           |
| 🗗 Network Operations Manager      |               |                                           |
| 🞯 C <u>h</u> eck for Updates      | yst           | .em:                                      |
| 🗥 <u>R</u> eset All Warnings      |               |                                           |
| V Exit                            | Ctrl+Q        |                                           |
|                                   | Boot Order:   | 512 MB<br>Floppy, Optical                 |
|                                   |               | Hard Disk                                 |
|                                   | Acceleration: | VT-x/AMD-V, Nested<br>Paging, PAF/NX, KVM |
|                                   |               | Paravirtualization                        |
|                                   | 📃 Display     |                                           |

Passaggio 4. Fare clic sul pulsante Sfoglia.

### **Appliance to import**

VirtualBox currently supports importing appliances saved in the Open Virtualization Format (OVF). To continue, select the file to import below.

| Expert Mo | de < <u>B</u> ack | Next > | Cancel |
|-----------|-------------------|--------|--------|

Passaggio 5. Fare clic sull'immagine OAV scaricata al passaggio 1, quindi fare clic su Apri.

|     | Please choose a virtual ap          | opli | iance file t | o import |        |      |             |       |
|-----|-------------------------------------|------|--------------|----------|--------|------|-------------|-------|
|     | /root/Downloads                     |      |              | •        | >      | ŵ    | <u> </u>    | :     |
| er  | Name                                | Ŧ    | Size         | Туре     | Date   | Modi | fied        |       |
|     | CentOS68-Find 928.ova               |      | 1.24 GB      | ova File | 10/4/  | 161: | 13 AM       |       |
|     | 📄 OpenWRT-Findl301.ova              |      | 95.2 MB      | ova File | 10/3/3 | L:3  | 6 PM        |       |
|     |                                     |      |              |          |        |      |             |       |
|     |                                     |      |              |          |        |      |             |       |
|     |                                     |      |              |          |        |      |             |       |
|     |                                     |      |              |          |        |      |             |       |
|     |                                     |      |              |          |        |      |             |       |
|     |                                     |      |              |          |        |      |             |       |
|     |                                     |      |              |          |        |      |             |       |
|     |                                     |      |              |          |        |      |             |       |
|     |                                     |      |              |          |        |      |             |       |
|     |                                     |      |              |          |        |      |             |       |
|     |                                     |      |              |          |        |      |             |       |
|     |                                     |      |              |          |        | _    |             |       |
| Ope | enWRT-FindITProbe-1.0.1.16301-b     | eta  | 5.ova        |          |        |      | <u>0</u> p  | en    |
| Ope | en Virtualization Format (*.ova *.o | vf)  |              |          |        | •    | <u>C</u> an | cel • |

Passaggio 6. Fare clic su **Avanti** per continuare.

| Import Virtual Appliance                                                                                                    |   |
|----------------------------------------------------------------------------------------------------|---|
| Appliance to import                                                                                                    |   |
| VirtualBox currently supports importing appliances saved in the<br>Open Virtualization Format (OVF). To continue, select the file to<br>import below. |   |
| /root/Downloads/OpenWRT-FindITProbe-1.0.1.16301.ova                                                                                                   | 3 |
|                                                                                                    |   |
|                                                                                                    |   |
|                                                                                                    |   |
|                                                                                                    |   |
|                                                                                                    |   |
|                                                                                                    |   |
|                                                                                                    |   |
|                                                                                                    |   |
|                                                                                                    |   |
| Expert Mode < Back Next > Cancel                                                                                                    | 5 |

Passaggio 7. (Facoltativo) Fare doppio clic sul campo *Nome* per modificare il nome dell'accessorio.

### **Appliance settings**

These are the virtual machines contained in the appliance and the suggested settings of the imported VirtualBox machines. You can change many of the properties shown by double-clicking on the items and disable others using the check boxes below.

| Description                                                    | Configuration                    | • |
|----------------------------------------------------------------|----------------------------------|---|
| Virtual System 1                                               |                                  |   |
| 😸 Name                                                         | FindIT Network Probe             |   |
| 🗮 Guest OS Type                                                | 🛅 Linux 2.6 / 3.x / 4.x (64-bit) |   |
| CPU                                                            | 1                                |   |
| RAM                                                            | 512 MB                           |   |
| 🗗 Network Adapter                                              | ✔ Intel PRO/1000 MT Desktop (    |   |
| ▼ ♦ Storage Controller (IDE)                                   | PIIX4                            | • |
| <u>Reinitialize the MAC address</u><br>Appliance is not signed | of all network cards             |   |
| Restore Defaults                                               | < <u>B</u> ack Import Cancel     |   |

Nota: Nell'esempio viene utilizzato FindIT Network Probe.

Passaggio 8. Fare clic su Importa.

**Nota:** Dopo la corretta distribuzione, FindIT Network Probe verrà visualizzato nell'elenco delle macchine virtuali.

Passaggio 9. Nel riquadro sinistro fare clic per scegliere l'appliance FindIT Network Probe distribuita.

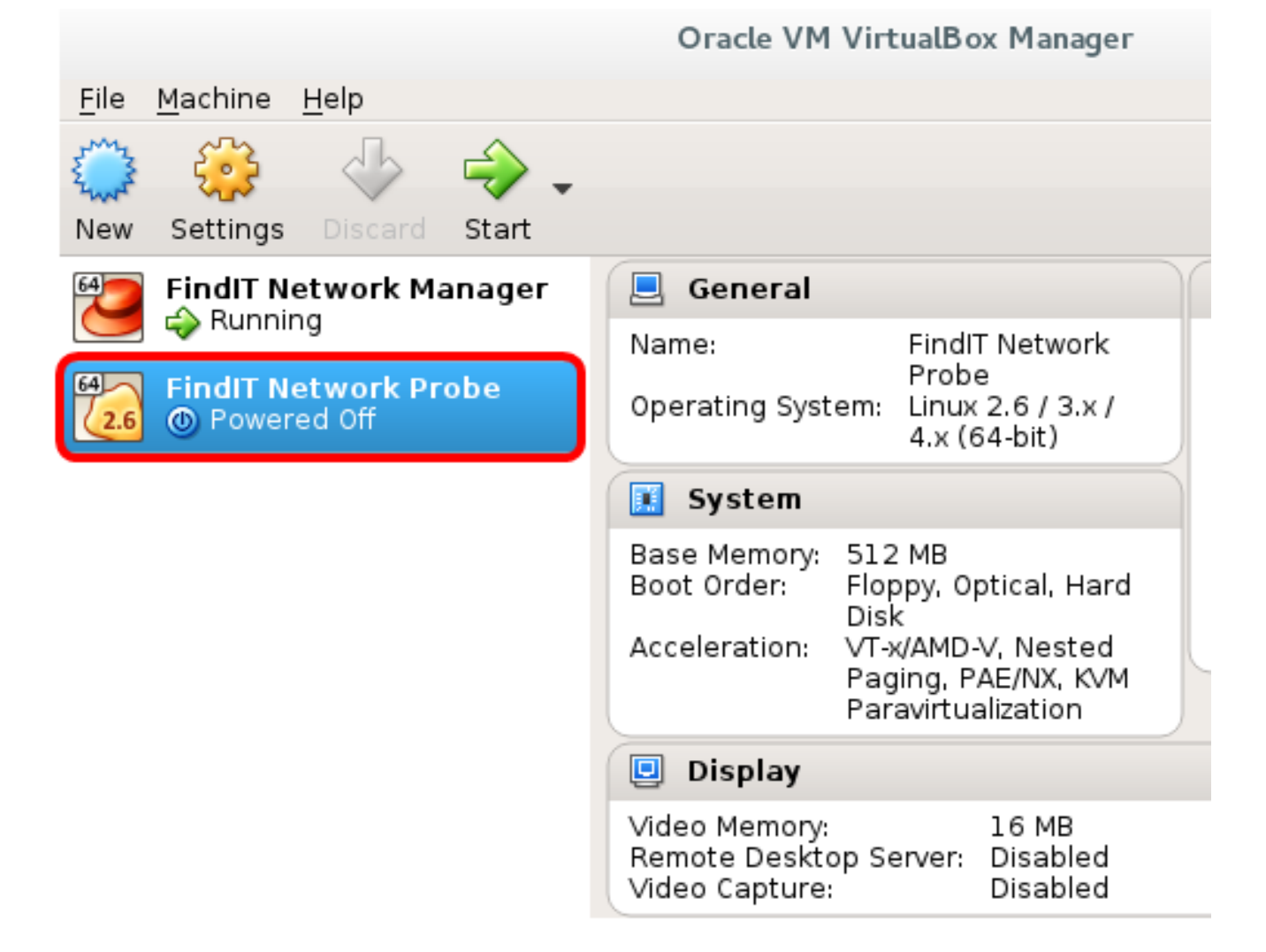

Passaggio 10. Fare clic su **Start** per accedere alla console della macchina virtuale.

### Configurare la FindIT Probe di rete

Al termine della distribuzione, eseguire la procedura seguente per configurare la VM.

Passaggio 1. Accedere alla console della macchina virtuale FindIT Network Probe.

Passaggio 2. Accedere alla console utilizzando il nome utente e la password predefiniti: cisco/cisco

### FindITProbe login: **cisco** Password: **cisco**

Verrà richiesto di modificare la password dell'account cisco. Verranno visualizzati l'indirizzo IP DHCP e gli indirizzi dell'interfaccia utente di amministrazione.

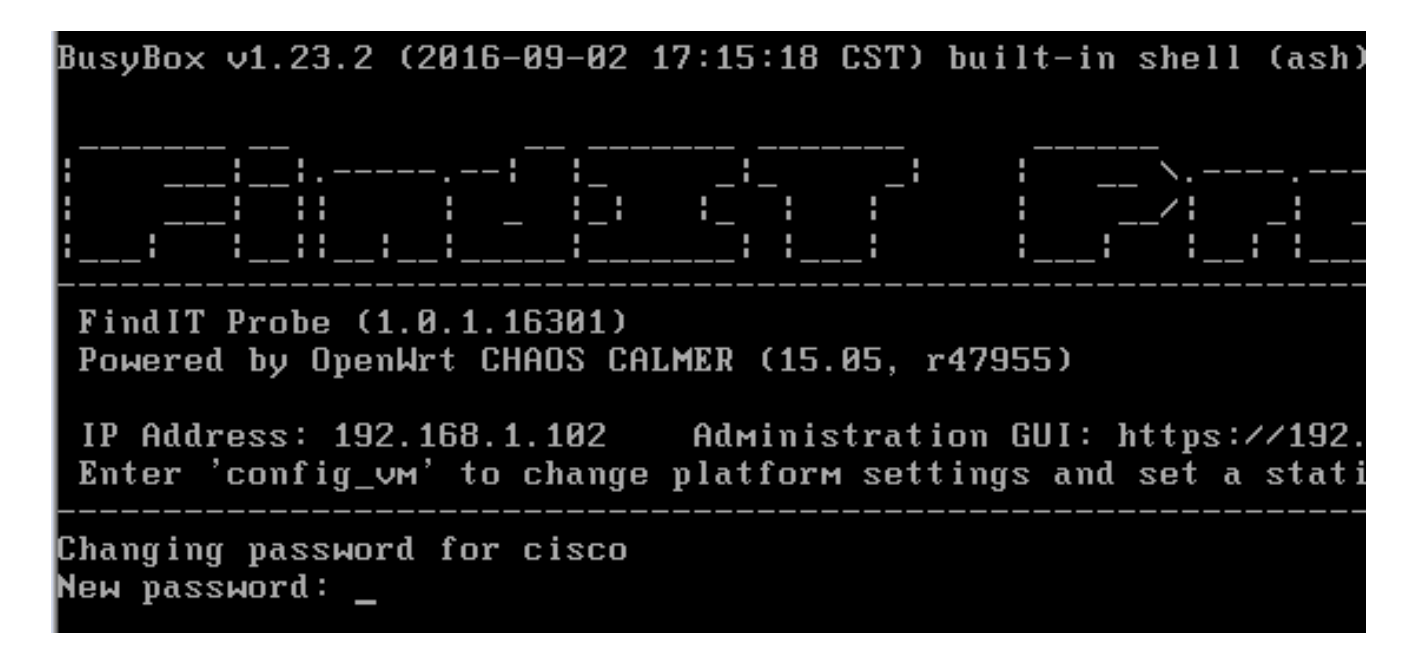

Nota: Nell'esempio, l'indirizzo IP di FindIT Network Probe è 192.168.1.102.

Passaggio 3. Immetti e digita nuovamente la password per l'account cisco.

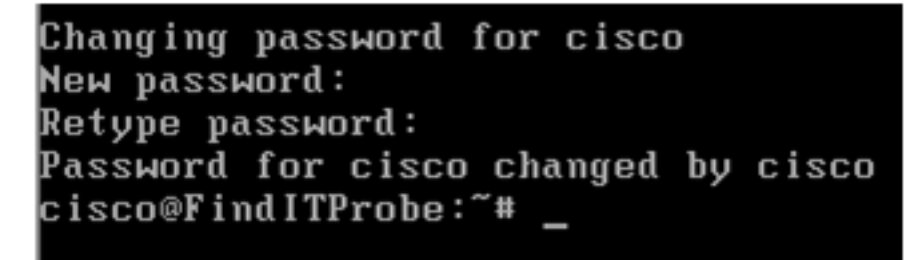

Passaggio 4. (Facoltativo) Immettere il comando **ifconfig** per trovare l'indirizzo IP di FindIT Network Probe.

| lITProbe:~# ifconfig                                |
|-----------------------------------------------------|
| Link encan:Ethernet HWaddr 00:0C:29:6F:2E:DD        |
| inet addr:192.168.1.102 Bcast:192.168.1.255 Mask:   |
| ineto addr. feod20c.23ff:fe6f:2edd/64 Scope:Link    |
| inet6 addr: fec0::20c:29ff:fe6f:2edd/64 Scope:Site  |
| UP BROADCAST RUNNING MULTICAST MTU:1500 Metric:1    |
| RX packets:149596 errors:0 dropped:0 overruns:0 fra |
| TX packets:205206 errors:0 dropped:0 overruns:0 car |
| collisions:0 txqueuelen:1000                        |
| RX bytes:26494354 (25.2 MiB) TX bytes:183876308 (1  |
| Link encap:Local Loopback                           |
| inet addr:127.0.0.1 Mask:255.0.0.0                  |
| inet6 addr: ::1/128 Scope:Host                      |
| UP LOOPBACK RUNNING MTU:65536 Metric:1              |
| RX packets:73994 errors:0 dropped:0 overruns:0 fram |
| TX packets:73994 errors:0 dropped:0 overruns:0 carr |
| collisions:0 txqueuelen:0                           |
| RX bytes:33273411 (31.7 MiB) TX bytes:33273411 (31  |
|                                                     |

Èora necessario configurare FindIT Network Probe sul computer.

Per informazioni su come accedere e configurare le impostazioni iniziali di FindIT Network Probe, fare clic <u>qui</u> per istruzioni. per informazioni su come associare FindIT Network Probe a FindIT Network Manager, fare clic <u>qui</u> per istruzioni.